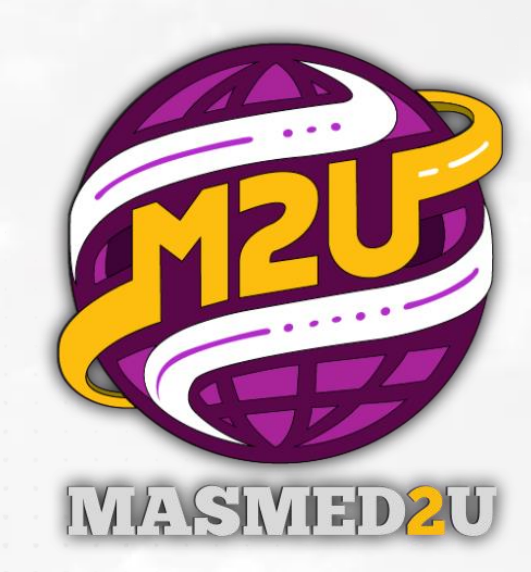

## Manual System MASMED2U [Modul : TIE2] Role : Student

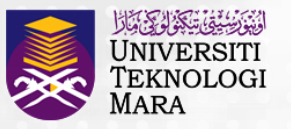

Pejabat **Pembangunan** Infrastruktur dan Infostruktur

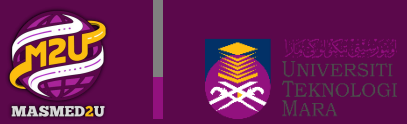

### **Student | Mobile** Log in & MASMED Application

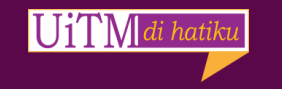

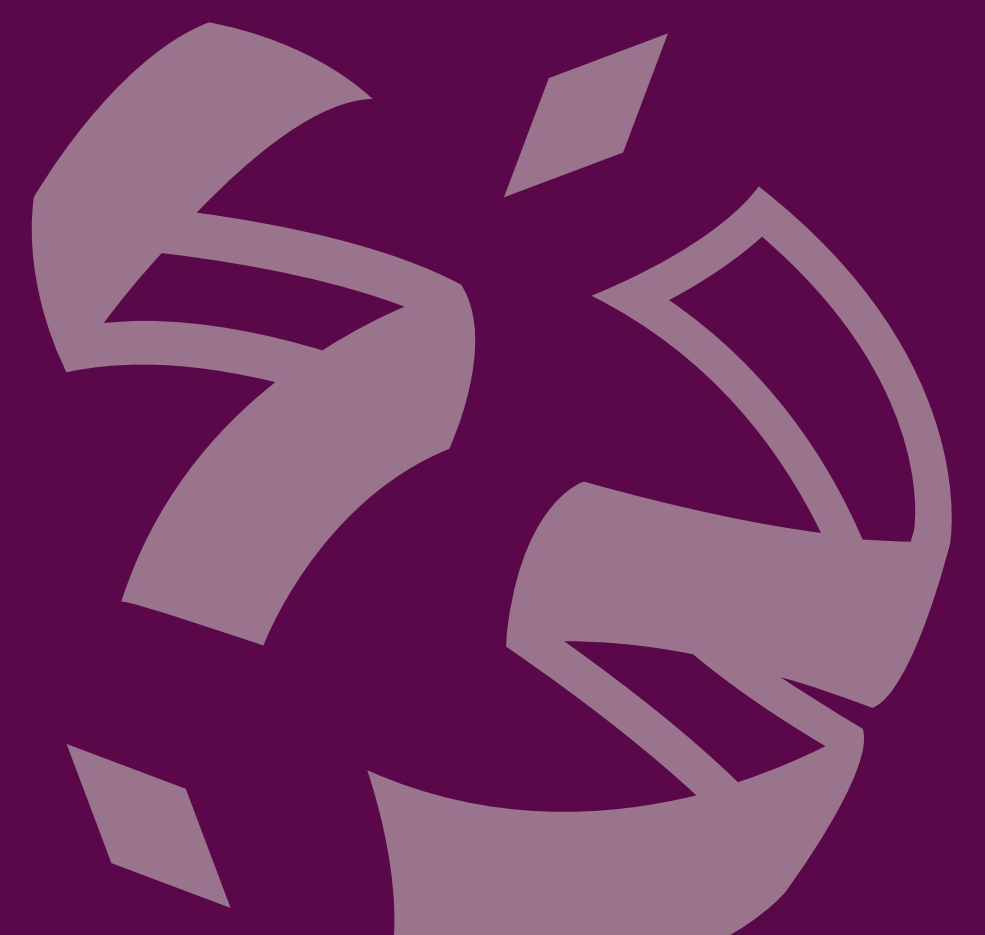

### **SCREEN** Login to MyStudent & MASMED2U app

UiTM di hati

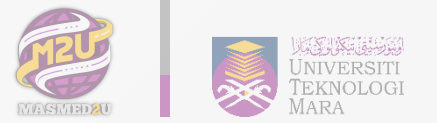

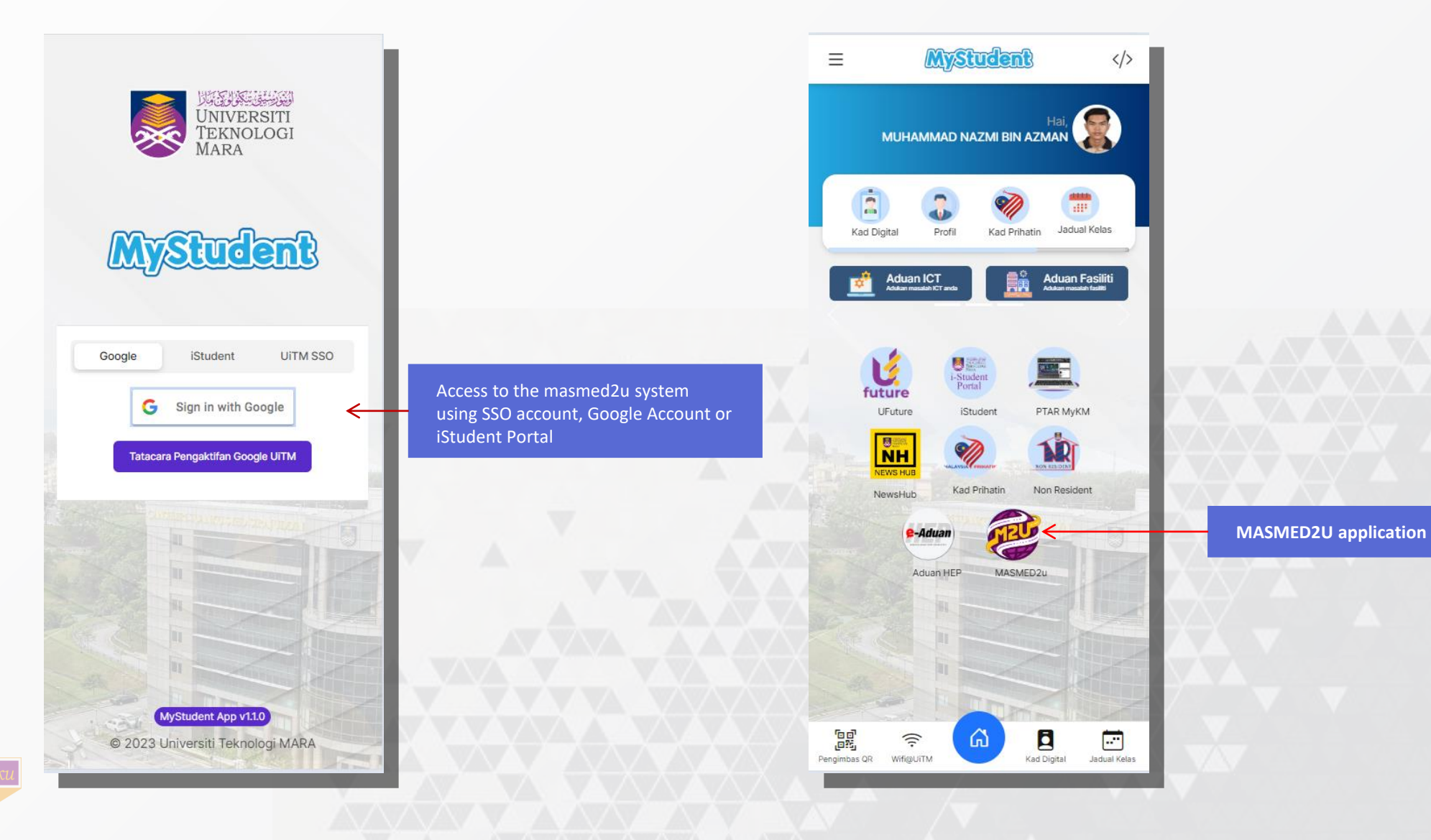

### **SCREEN** Log In & Home Page

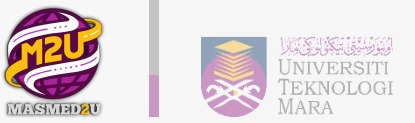

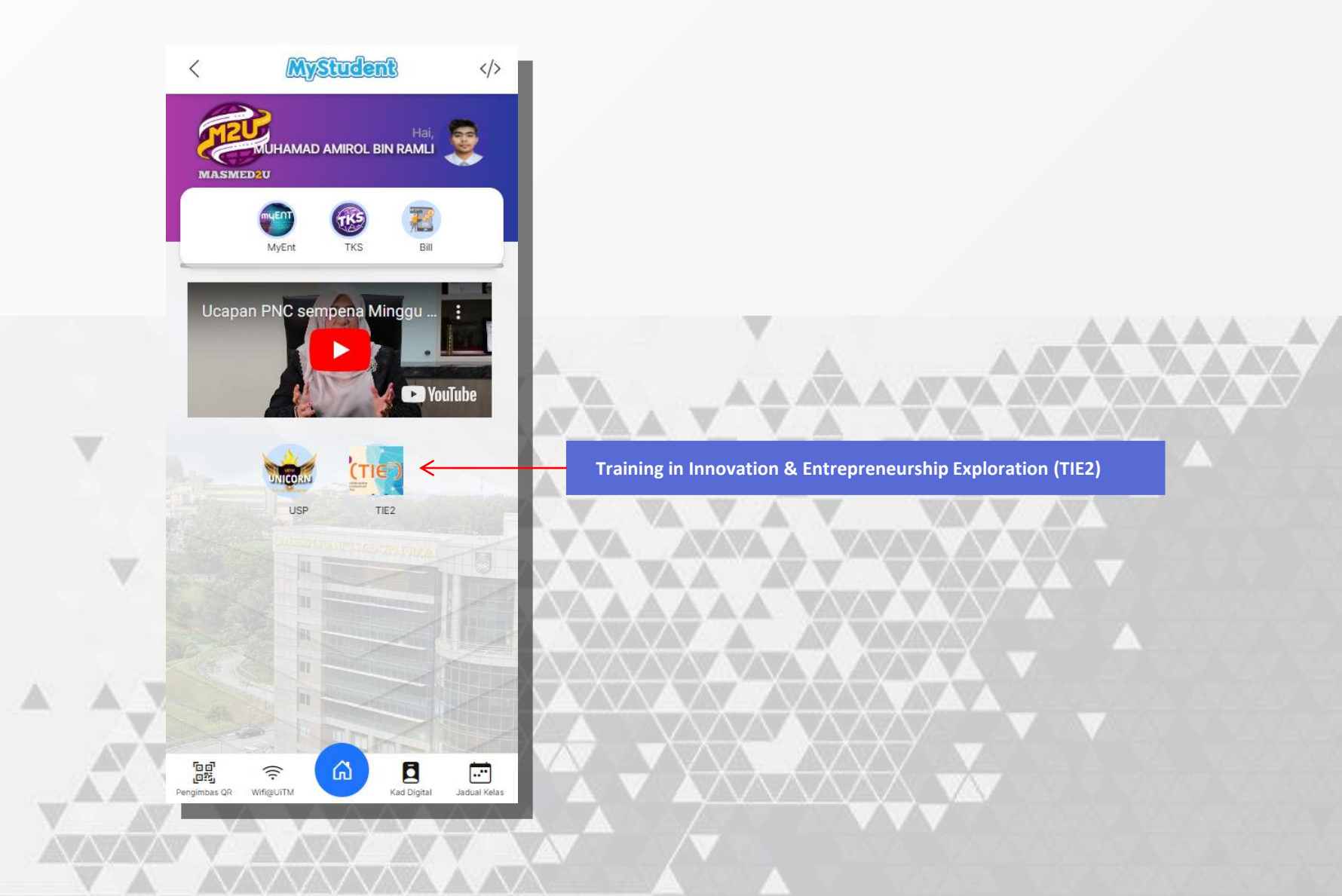

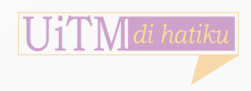

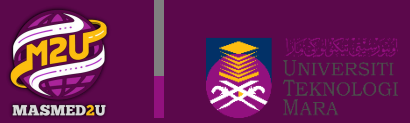

### Student | Mobile Programme (TIE2)

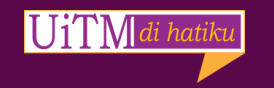

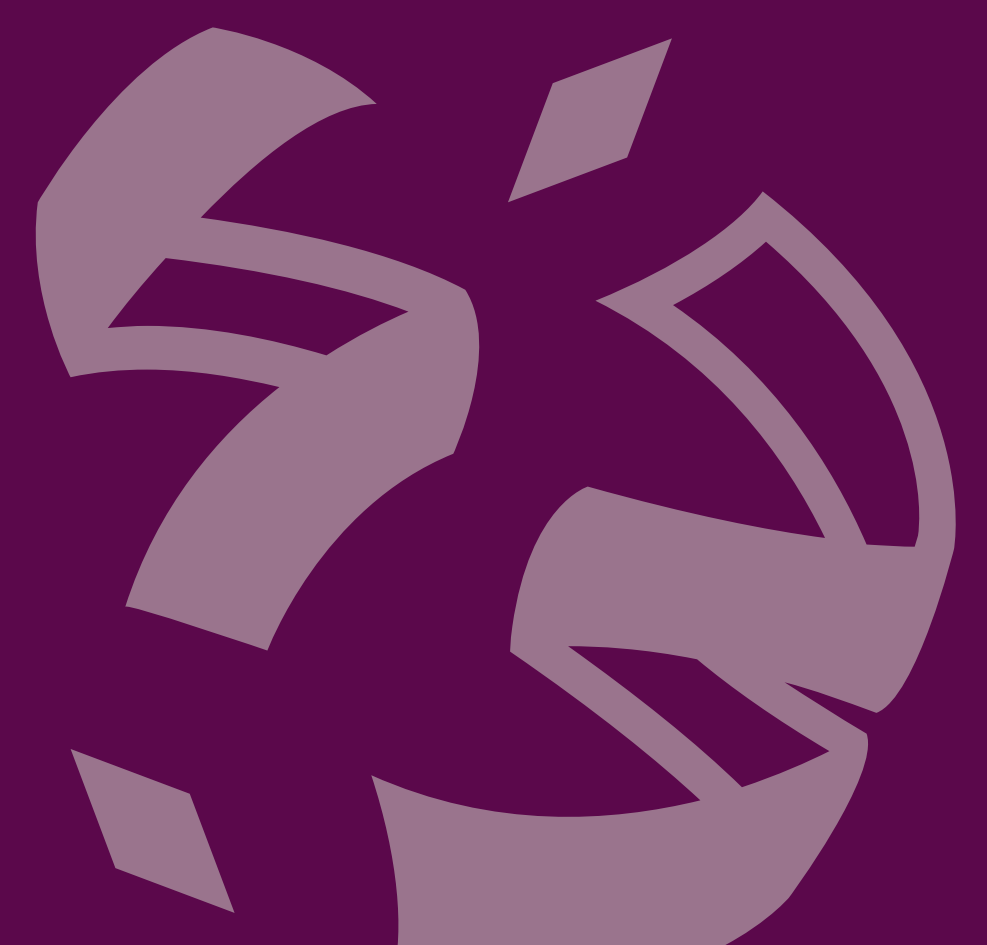

5

### **SCREEN** Registration for this programme

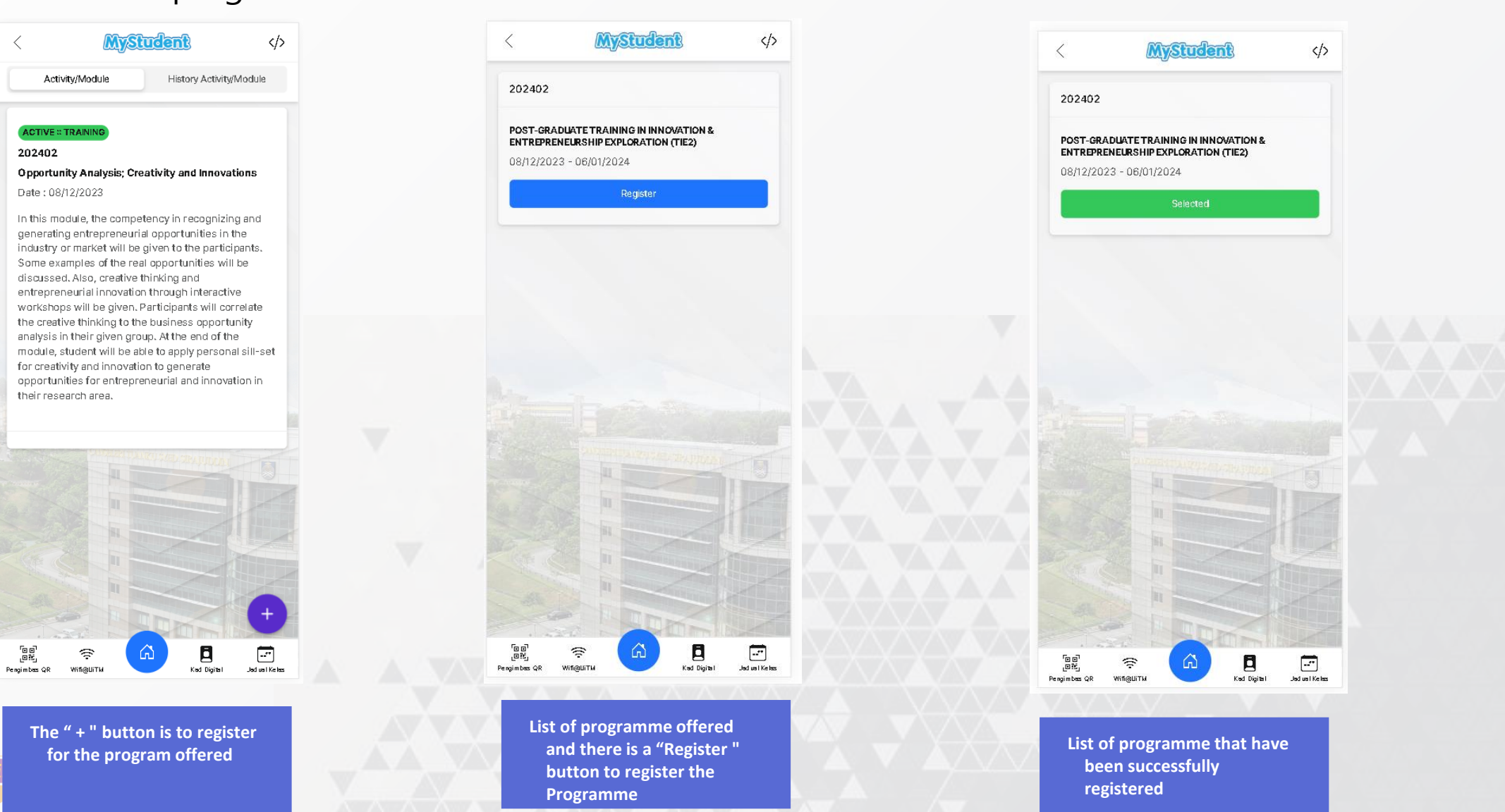

UiTM di ha

#### **SCREEN** List Of Activities / Programme Modules

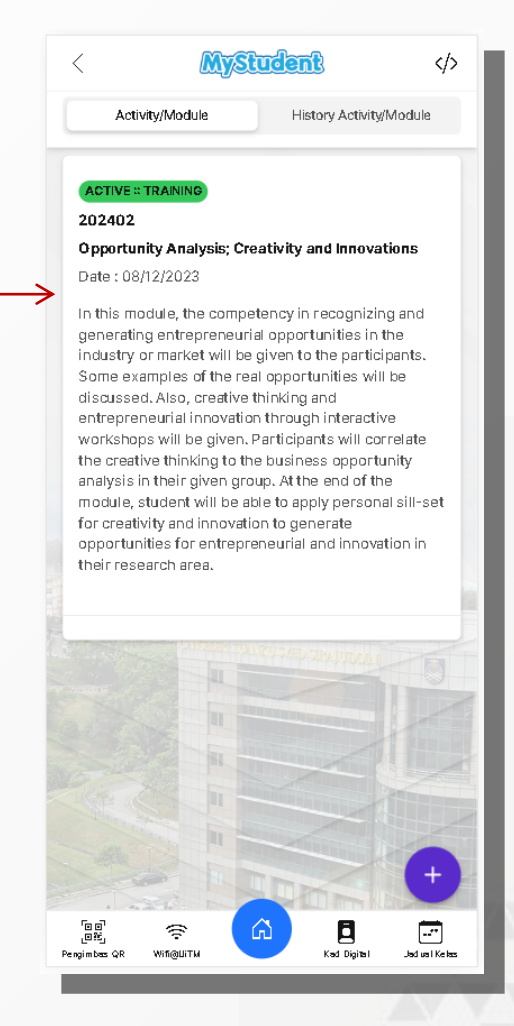

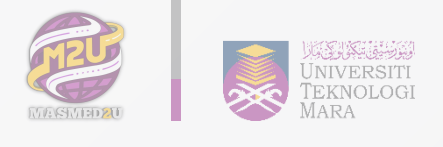

List and information of activities / modules that students have undertaken

**MyStudent** 

This particular module enables the participants to

integrate the understanding of creative thinking and

innovation, opportunity recognition and generation and also intellectual property and venture planning in real business scenario. The participants will work effectively in multidisciplinary teams and they will be required to work outside their academic parameters and mentored by industrial experts. By the end of the model, participants will develop their professional networking and they can apply their academic knowledge to the real business people.

പ്

Kad Digital

Jadual Kelas

 $\langle$ 

Activity/Module

PASSED :: PRESENTATION

202402

Pembentangan

08/12/2023 12:00:00

PASSED :: TRAINING

Industrial Application

Date: 08/12/2023

PASSED :: TRAINING 202402 00

Pengimbas QR

Ŷ

Wifi@UiTM

202402

 $\langle \rangle$ 

History Activity/Module

**Bilik Mesyuarat** 

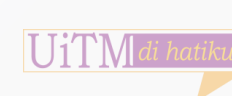

Information about the

students undertake

activities / modules that

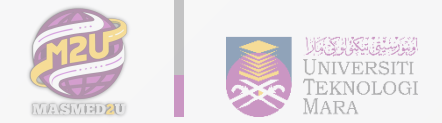

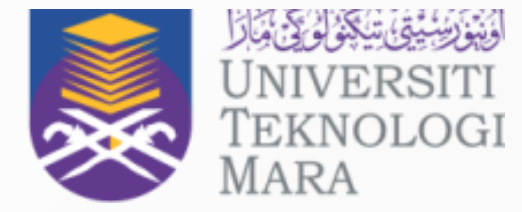

# **Thank You**

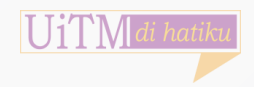